# ポジション一覧

LION Tab mini

#### 【ポジション一覧】画面には、保有ポジションが一覧表示されます。ここから決済注文の発注ができます。

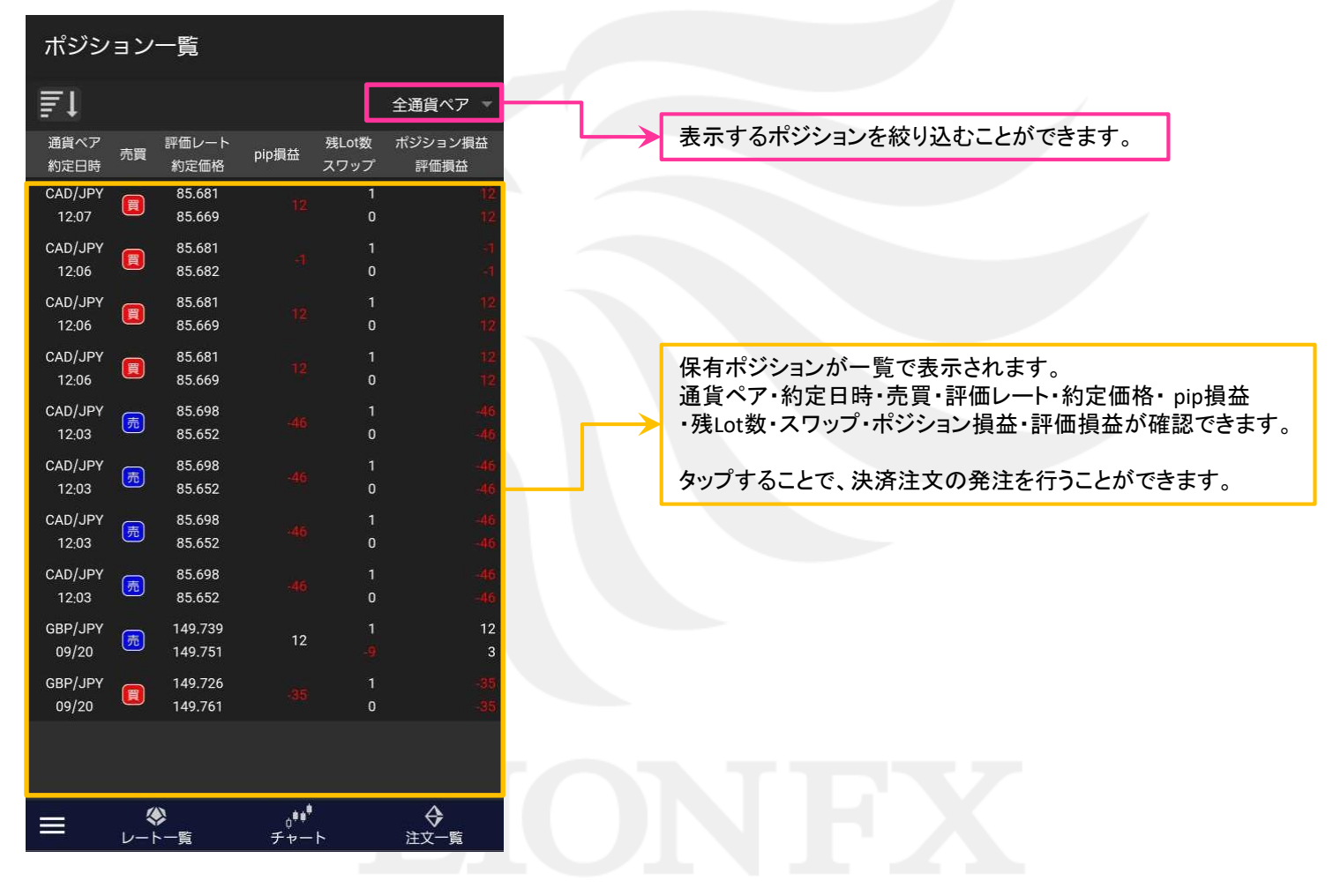

### ■表示の絞込み

#### LION Tab mini

#### 【ポジション一覧】画面に表示する保有ポジションの通貨ペアを絞り込むことができます。

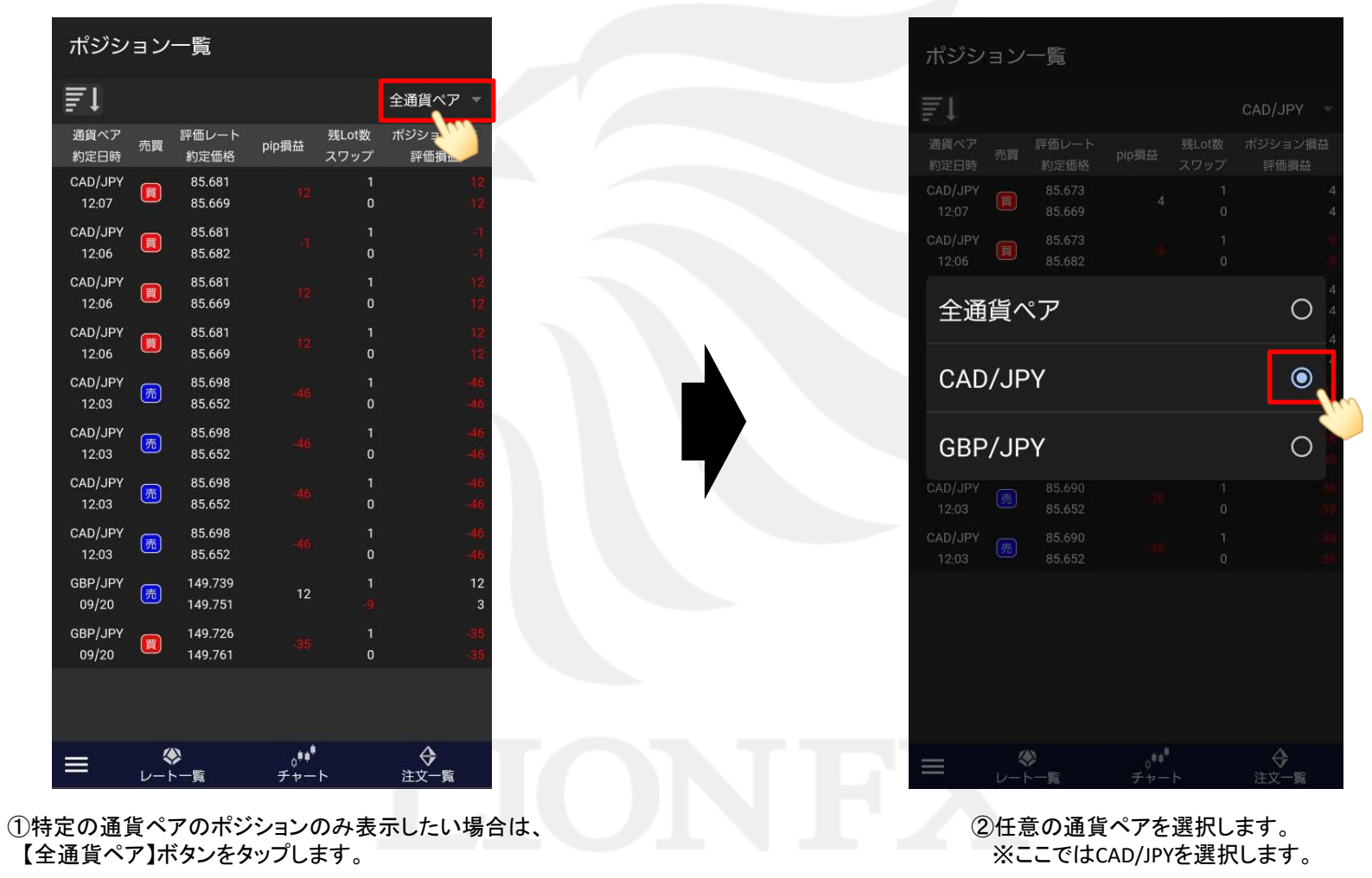

#### ポジション一覧

▶

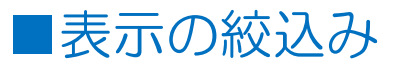

| Ţ                |    |                  |       |               | CAD/JPY 👻       |
|------------------|----|------------------|-------|---------------|-----------------|
| 通貨ペア<br>約定日時     | 売買 | 評価レート<br>約定価格    | pip損益 | 残Lot数<br>スワップ | ポジション損益<br>評価損益 |
| CAD/JPY<br>12:07 |    | 85.666<br>85.669 |       | 1<br>0        | 4<br>4          |
| CAD/JPY<br>12:06 |    | 85.666<br>85.682 |       | 1<br>0        |                 |
| CAD/JPY<br>12:06 |    | 85.666<br>85.669 |       | 1<br>0        |                 |
| CAD/JPY<br>12:06 |    | 85.666<br>85.669 |       | 1<br>0        |                 |
| CAD/JPY<br>12:03 | 売  | 85.683<br>85.652 |       | 1<br>0        |                 |
| CAD/JPY<br>12:03 | 売  | 85.683<br>85.652 |       | 1<br>0        |                 |
| CAD/JPY<br>12:03 | 売  | 85.683<br>85.652 |       | 1<br>0        |                 |
| CAD/JPY<br>12:03 | 売  | 85.683<br>85.652 |       | 1<br>0        |                 |
|                  |    |                  |       |               |                 |
|                  |    |                  |       |               |                 |
|                  |    |                  |       |               |                 |
|                  |    |                  |       |               |                 |

### ■決済注文

#### LION Tab mini

#### 【ポジションー覧】画面から、任意のポジションを指定して決済注文の発注ができます。

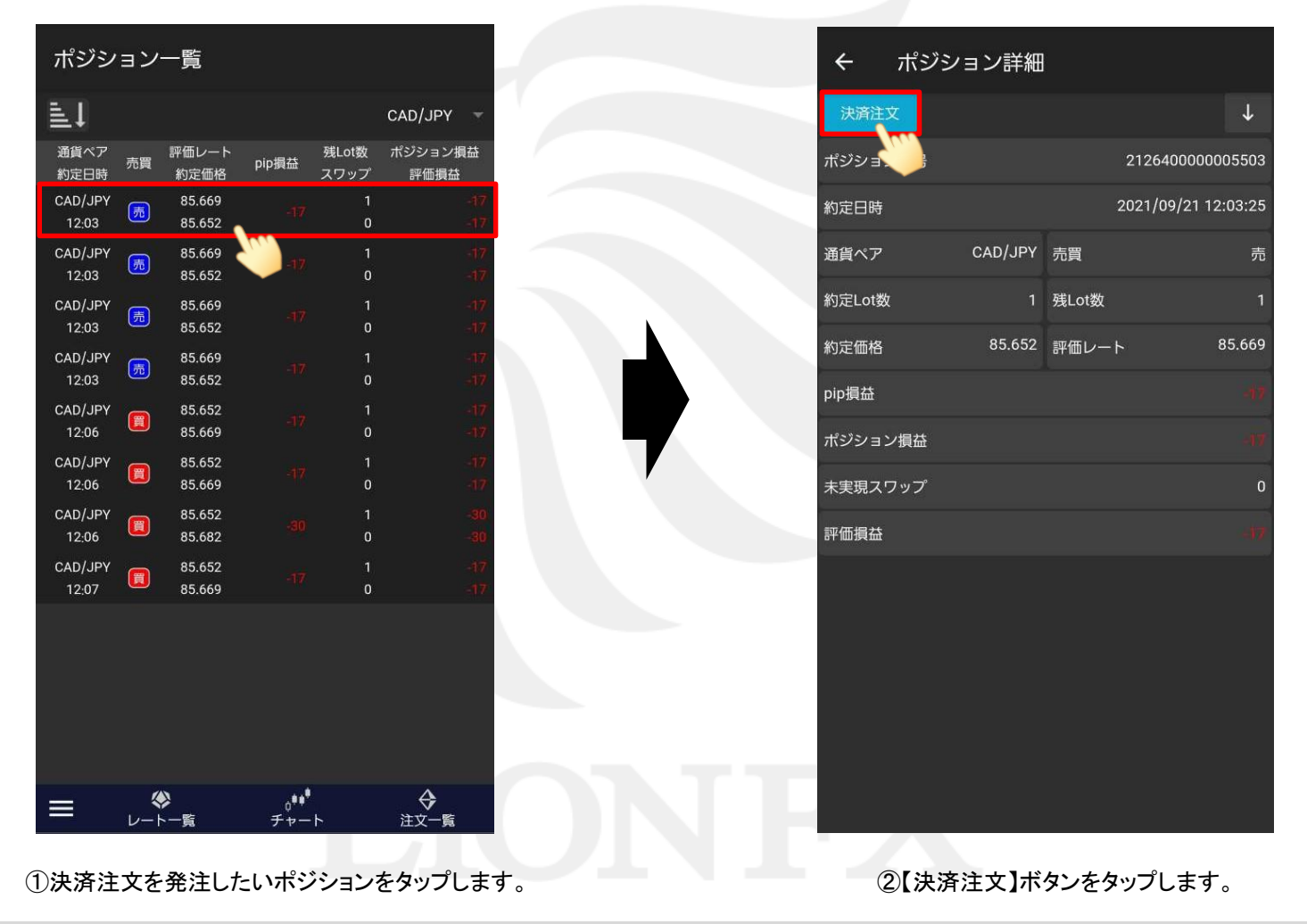

►

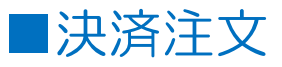

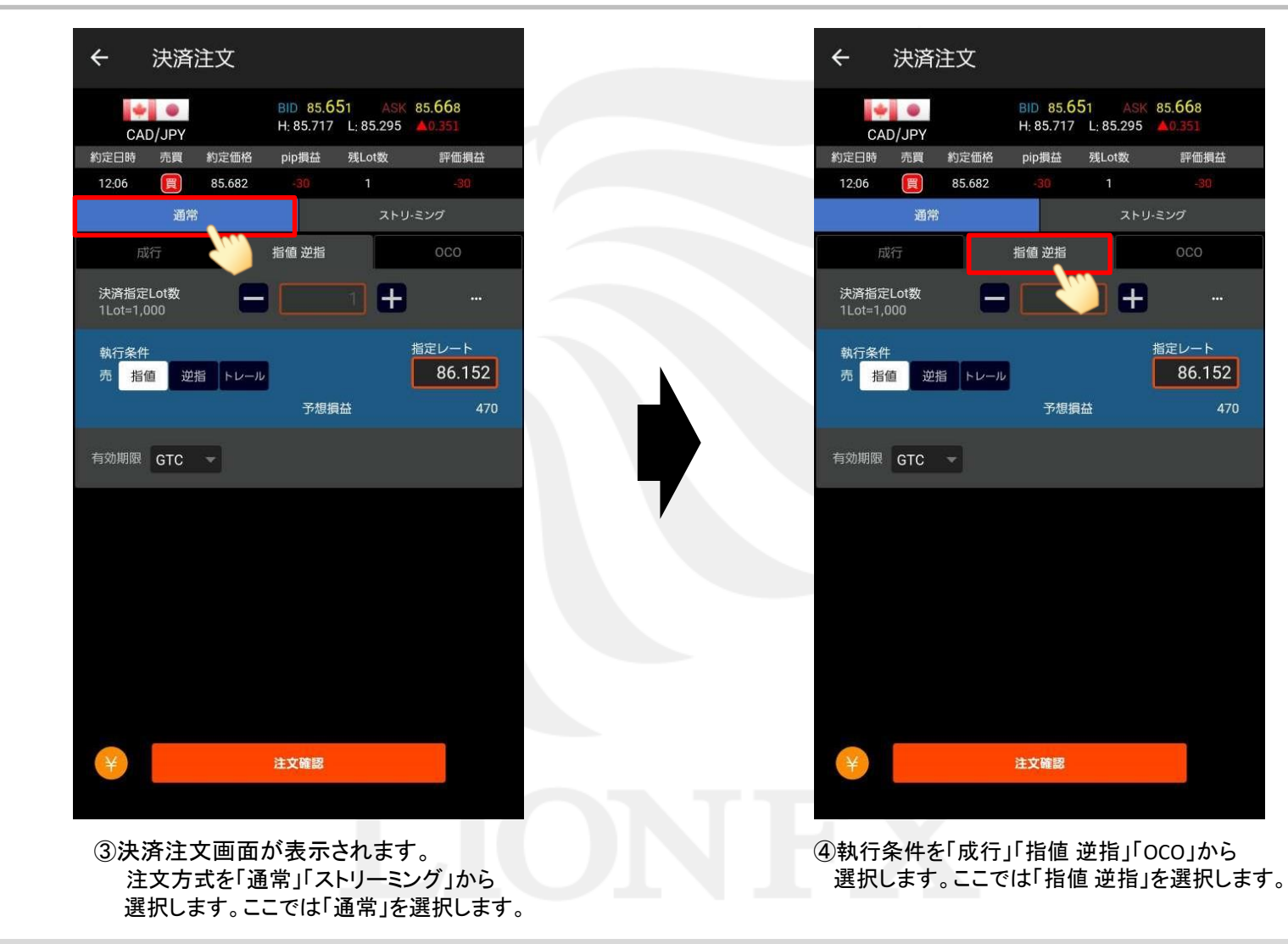

#### ポジション一覧

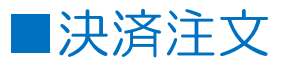

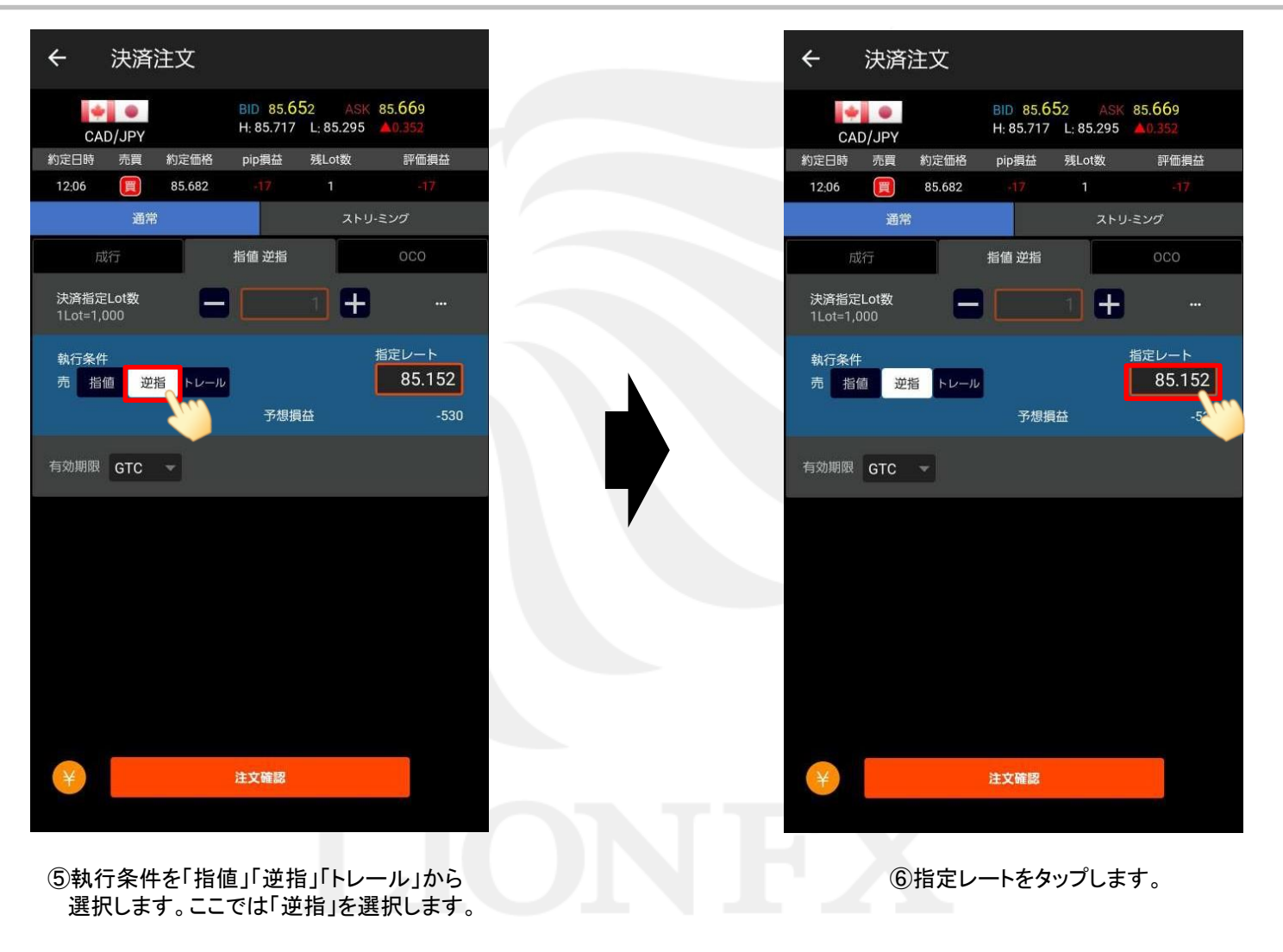

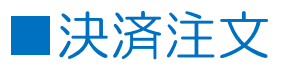

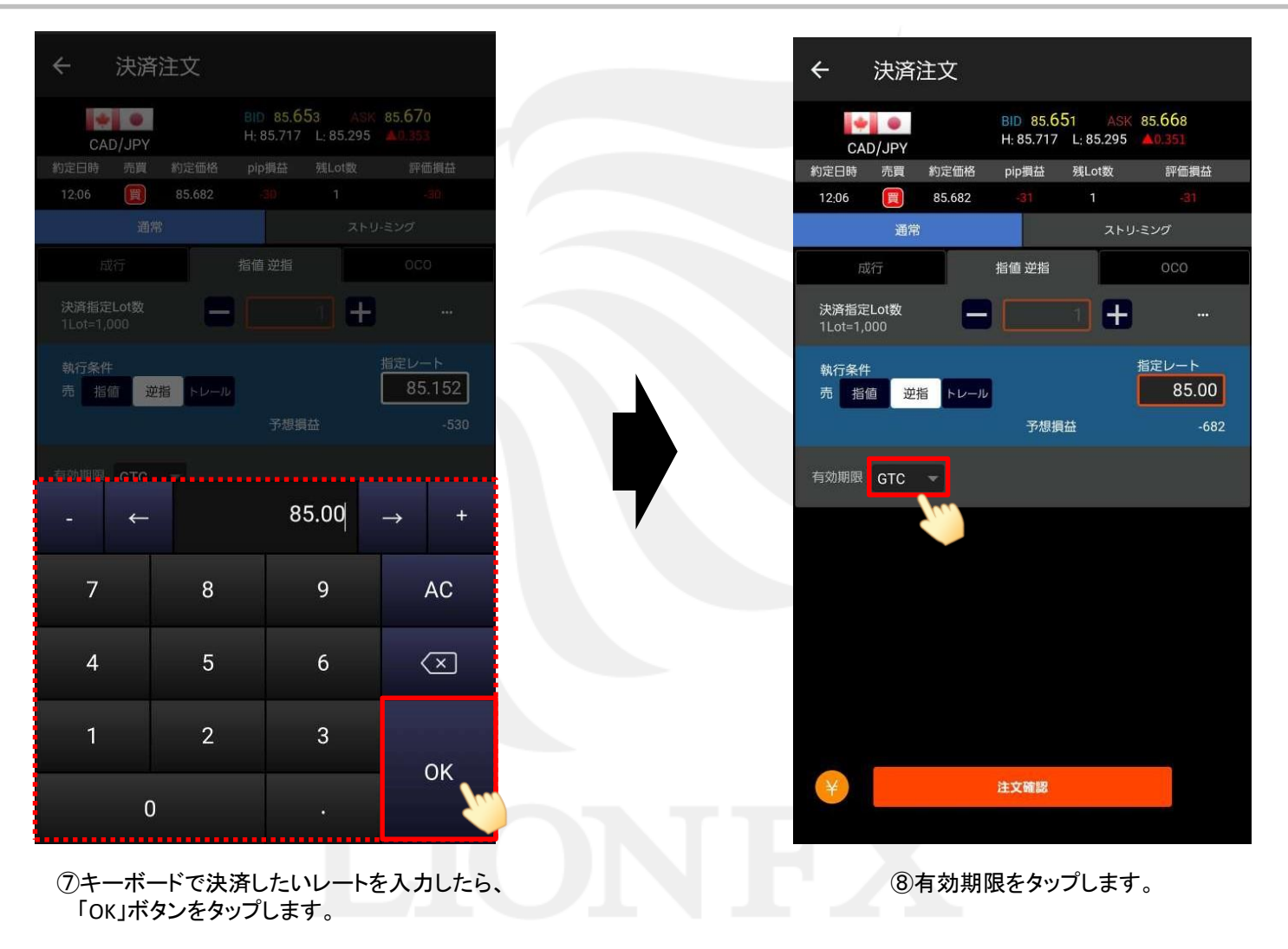

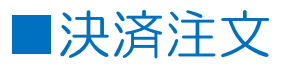

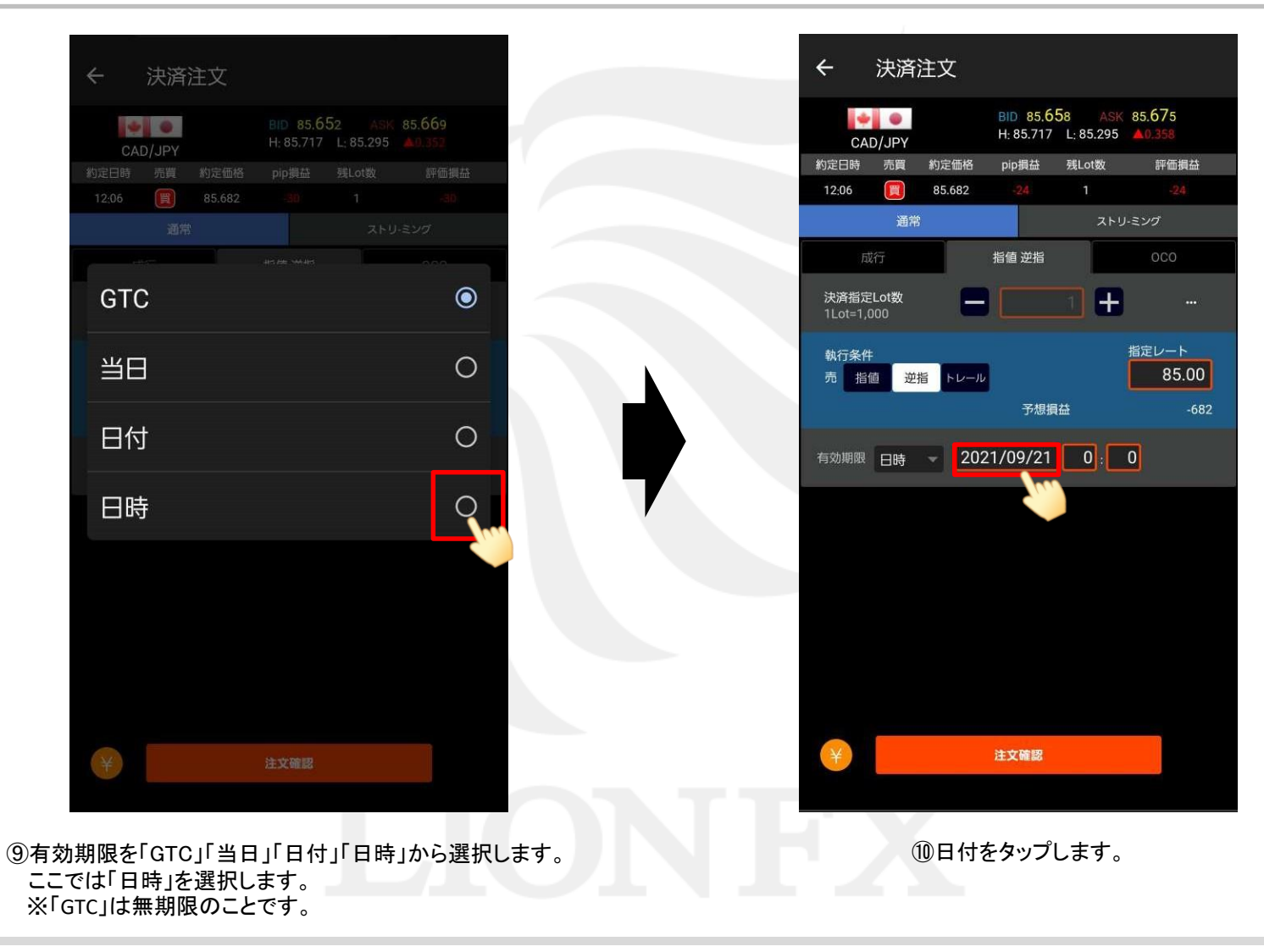

#### ポジション一覧

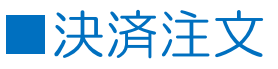

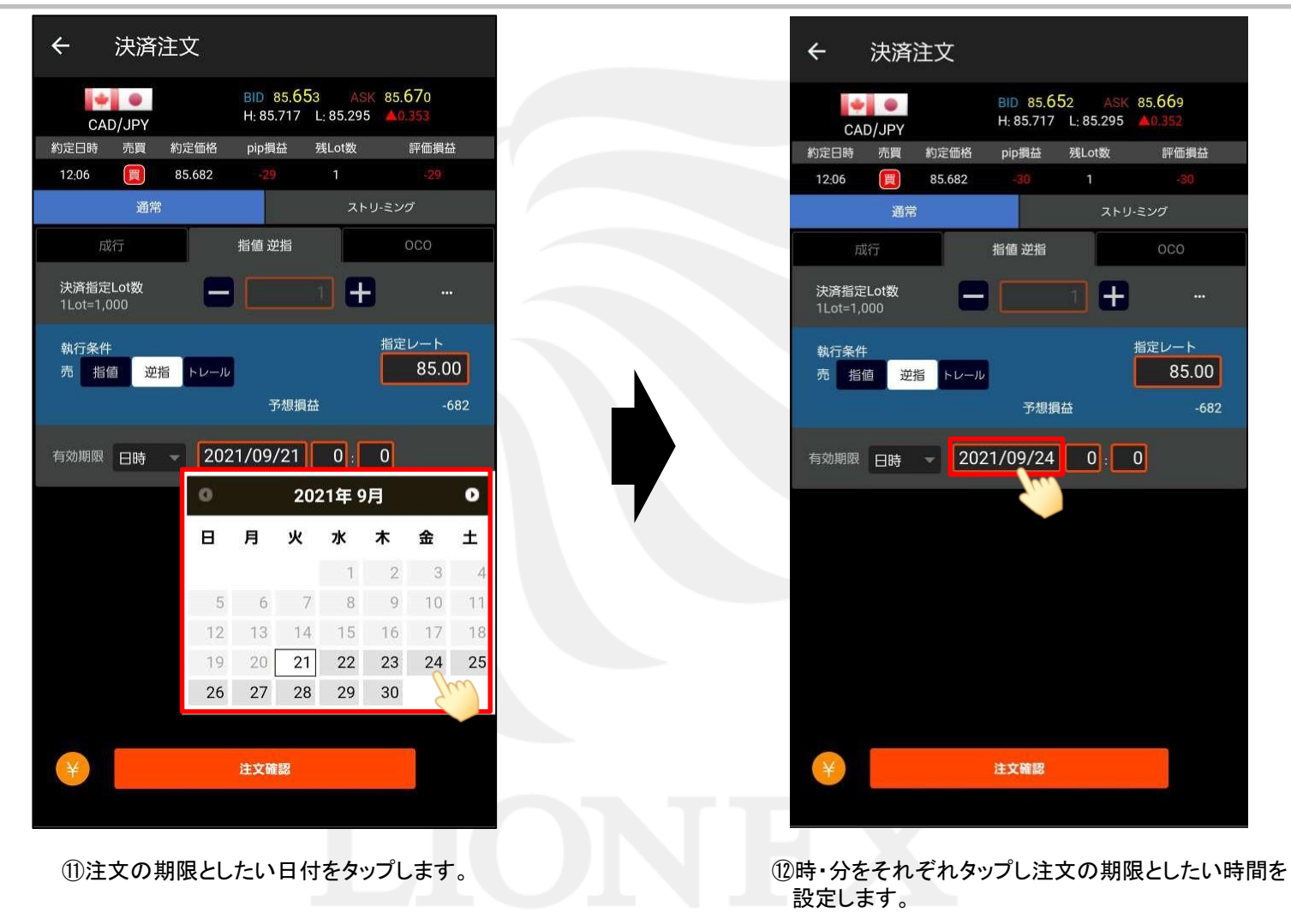

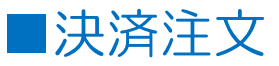

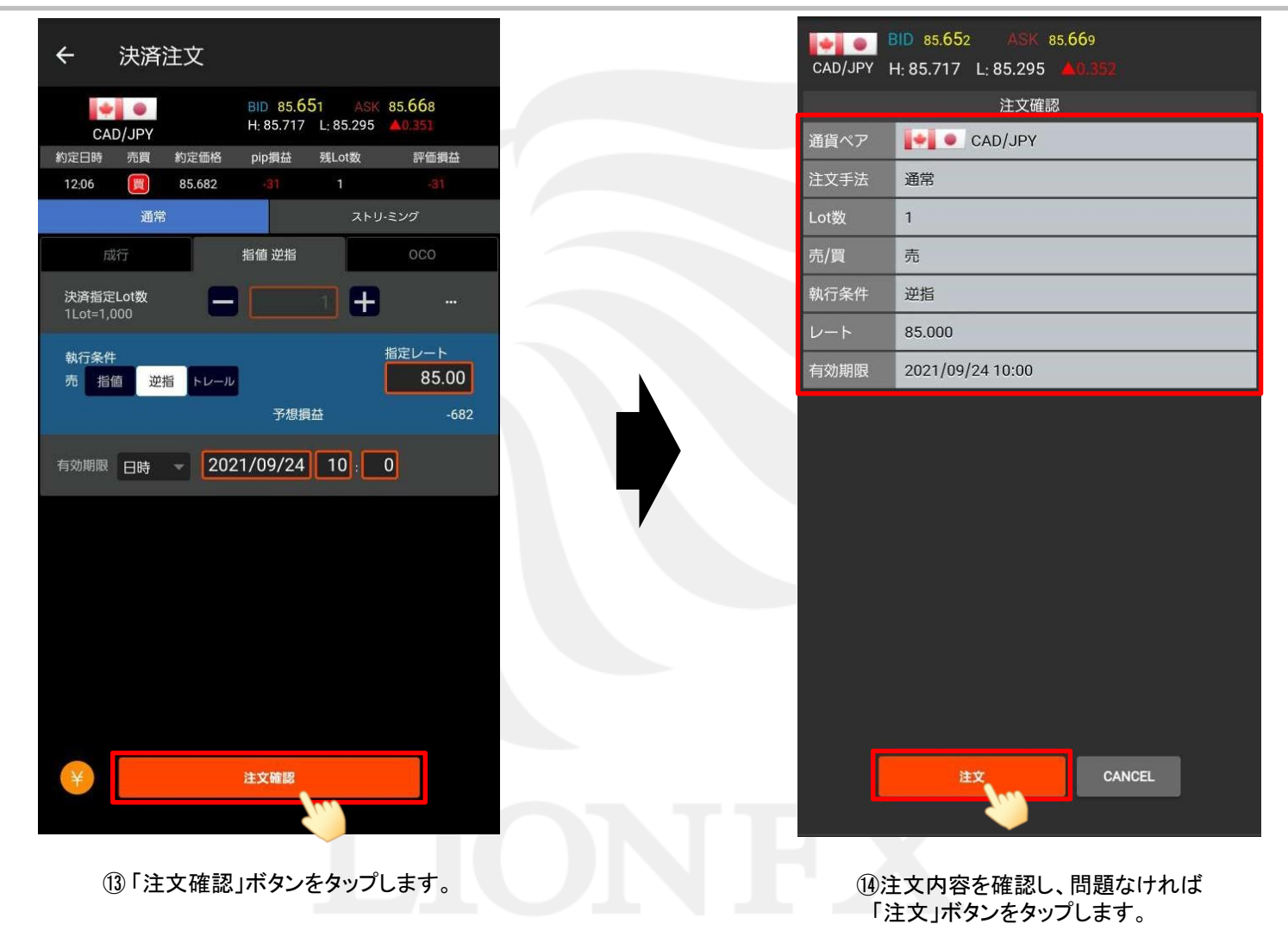

## ■決済注文

#### LION Tab mini

| ポジショ             | ョン              | 一覧                           |                |               |                 |
|------------------|-----------------|------------------------------|----------------|---------------|-----------------|
| ₹l               |                 |                              |                |               | 全通貨ペア 👻         |
| 通貨ペア<br>約定日時     | 売買              | 評価レート<br>約定価格                | pip損益          | 残Lot数<br>スワップ | ポジション損益<br>評価損益 |
| CAD/JPY<br>12:06 |                 | 85.661<br>85.682             |                | 1<br>0        | -21<br>-21      |
| CAD/JPY<br>12:06 |                 | 85.661<br>85.669             |                | 1<br>0        | -8<br>-8        |
| CAD/JPY<br>12:06 |                 | 85.661<br>85.669             |                | 1<br>0        | -8<br>-8        |
| CAD/JPY<br>12:03 | 売               | 85.678<br>85.652             |                | 1             | -26<br>-26      |
| CAD/JPY<br>12:03 | 売               | 85.678<br>85.652             |                | 1<br>0        | -26<br>-25      |
| CAD/JPY<br>12:03 | 売               | 85.678<br>85.652             |                | 1<br>0        | -26<br>-26      |
| CAD/JPY<br>12:03 | 売               | 85.678<br>85.652             |                | 1<br>0        | -26<br>-26      |
| GBP/JPY<br>09/20 | 売               | 149.732<br>149.751           | 19             | 1             | 19<br>10        |
| GBP/JPY<br>09/20 |                 | 149.719<br>149.761           |                | 1<br>0        | -42<br>-42      |
|                  |                 |                              |                |               |                 |
|                  |                 |                              |                |               |                 |
| i                | 逆指<br>(指定<br>逆指 | 値注文を受け<br>記決済) CAE<br>85.000 | ナ付けまし<br>D/JPY | た。 12:29<br>売 | *25             |

①【注文を受け付けました。】とメッセージが表示され、 決済注文が発注されました。